# Sollte der Kunde statt einer BAR-Rechnung nun doch eine CARD-Zahlung wünschen, ist wie folgt vorzugehen:

- 1.) Manager muss sich anmelden (Administrator)
- 2.) Funktionen / Backoffice
- 3.) Im MENÜ oben  $\rightarrow$  Rechnungen  $\rightarrow$  <u>Gutschrift oder Wiedervorlage erstellen</u>
- 4.) Im ersten Schritt muss eine GUTSCHRIFT der (falsch) abgerechneten Rechnung erstellt werden. Die Rechnungsnummer & Tischnummer eingeben (oder links unten <u>"….finden</u>") Eine kleine Hilfe: <u>Letzte Rechnungsnummer</u> wird immer links angezeigt!
- 5.) Dann auf den GRÜNEN Button "Gutschrift erstellen" klicken.
- 6.) Alle Artikel sind nun alle mit "MINUS" gebucht → Abrechnen (gleiche Zahlart wie die falsch abgerechnete Rechnung verwenden! (Tagesumsatz hat sich nun aufgehoben)
- 7.) Im zweiten Schritt wird nun eine WIEDERVORLAGE gemacht: Erneut die Rechnungsnummer & Tischnummer eingeben.
- 8.) Jetzt aber keine Gutschrift machen! Sondern auf Wiedervorlage erstellen klicken!
- 9.) Alle Artikel sind nun erneut gebucht  $\rightarrow$  Abrechnen  $\rightarrow$  richtige Zahlart wählen  $\rightarrow$  FERTIG!

<u>Kurzfassung:</u> Als Admin ins Backoffice – <u>GUTSCHRIFT</u> machen und (mit MINUS) abrechnen. dann entweder alles NEU boniern oder eine <u>WIEDERVORLAGE</u> machen und richtig abrechnen. *Bei wenig Artikel macht NEU bonieren Sinn, bei vielen Artikeln ist eine Wiedervorlage schneller!* 

## Beschreibung an Hand von BONit FlexX-pro

(in der **BONit-FlexX-Standard** ist der Ablauf gleich – nur das Layout etwas verändert!!)

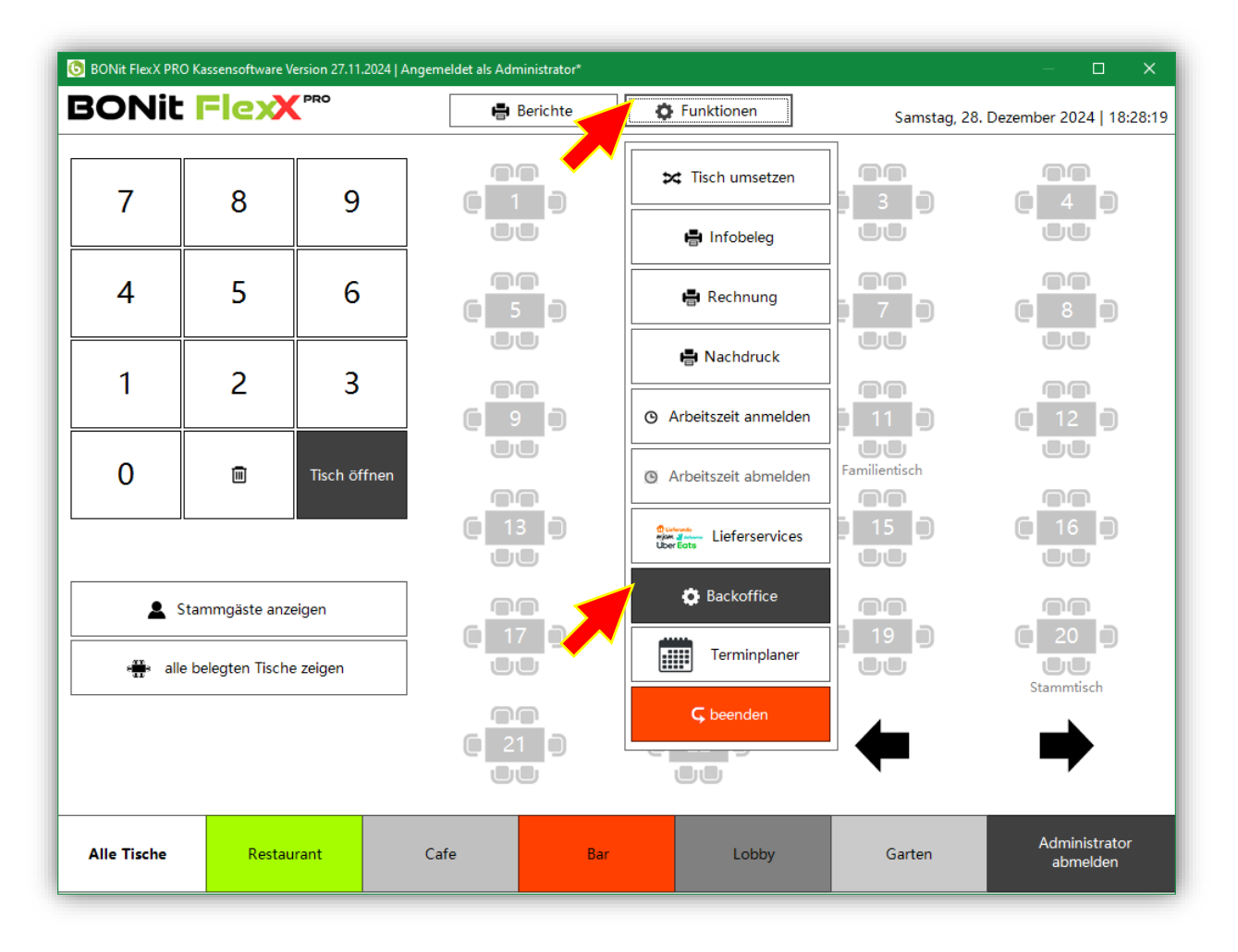

→ Als Admin (Manager) auf Funktionen → Backoffice

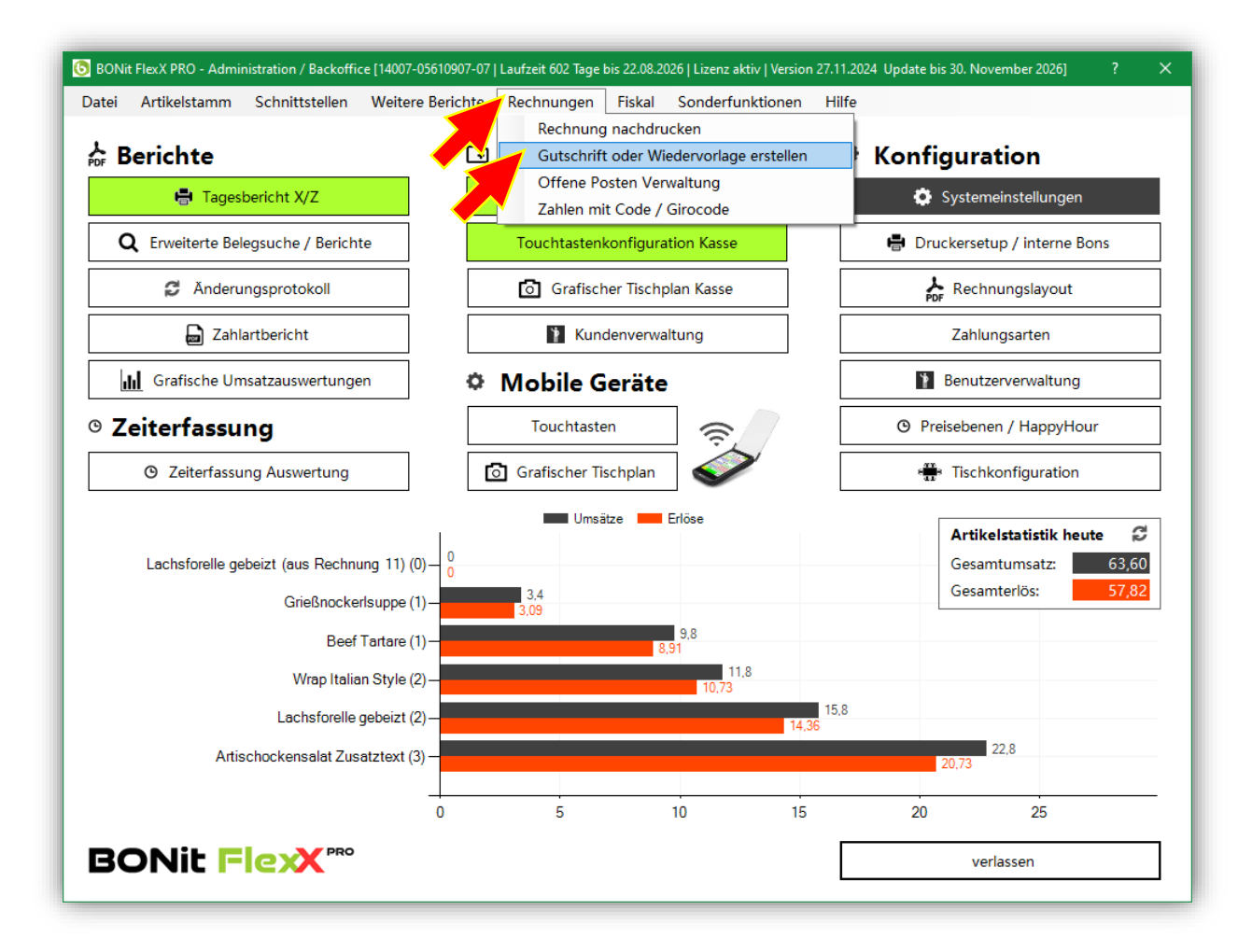

→ Im MENÜ oben → Rechnungen → <u>Gutschrift oder Wiedervorlage erstellen</u>

| S BONit FlexX PRO - Rechnungsgutschrift / Wiedervorlage                                                                                                    | ? ×                                                                                                    |
|----------------------------------------------------------------------------------------------------|----------------------------------------------------------------------------------------------------|
| Gutschrift / Wiedervorlage                                                                                                    | BONit Flexx                                                                                                    |
| Wählen Sie die Rechnung, welche Sie zu einer Gutschrift umwandeln oder<br>möchten. Sie können auch die Buchungsnummer eingeben oder von der F<br>einscannen. Alle Artikel der gewählten Rechnung werden mengenmäßig in<br>(Wiedervorlage). | r zur Wiedervorlage duplizieren<br>Rechnung oder den internen Belegen<br>vertiert (Gutschrift) oder 1:1 kopiert |
| Wählen Sie die Tischnummer aus auf welchen die Gutschrift / Wiedervorla<br>rufen Sie die Tischnummer auf und rechnen diese ab. Im Handelsbetrieb w<br>Tischnummern die Kunden 1-6 aus. Die Ursprüngliche Rechnung wird nich                | age gebucht werden soll. Anschließend<br>rählen Sie analgo zu den<br>t verändert.                               |
| Rechnungs- oder Buchungsnummer: 14                                                                                                    | Gutschrift erstellen                                                                                            |
| Letzte Rechnungsnummer:                                                                                                    | S Wiedervorlage erstellen                                                                                       |
| Rechnungsnummer in erweiterter Belegsuche finden                                                                                                    | verlassen                                                                                                    |

→ Die Rechnungsnummer & Tischnummer eingeben (oder links unten <u>"….finden</u>") Eine kleine Hilfe: <u>Letzte Rechnungsnummer</u> wird immer links angezeigt!

| abelle i                              | Rechnungen                                                                                                    | Tabelle Artikelumsätz               | e 🗌 Listmodus                                                                                                    |                                                    |                                    |                                                                                                    |                                                                                                    |                                                                    |                                                                                                    | Q Suchkriterien und Zeitraum                                                                                                    |
|---------------------------------------|----------------------------------------------------------------------------------------------------|-------------------------------------|----------------------------------------------------------------------------------------------------|----------------------------------------------------|------------------------------------|----------------------------------------------------------------------------------------------------|----------------------------------------------------------------------------------------------------|--------------------------------------------------------------------|----------------------------------------------------------------------------------------------------|----------------------------------------------------------------------------------------------------|
| ID<br>14<br>13<br>12<br>11<br>10<br>9 | Datum<br>28.12.2024 11 5<br>28.12.2024 18:2<br>28.12.2024 18:2<br>28.12.2024 18:2<br>28.12.2024 18:2<br>28.12.2024 18:1<br>28.12.2024 18:1 | 4 14<br>5 12<br>2 11<br>8 10<br>5 9 | <ul> <li>Buchungsnummer</li> <li>2412281854410007</li> <li>2412281825391</li> <li>2412281825221</li> <li>2412281821590001</li> <li>2412281818170001</li> <li>24121110530001</li> </ul> | Tisch<br>7<br>1<br>1<br>1<br>1<br>1<br>1<br>1<br>1 | BedienerNummer      BedienerNummer | BedienerName<br>Administrator<br>Administrator<br>Administrator<br>Administrator<br>Administrator<br>Administrator | Zahlart<br>BAR Rechnung<br>EC-Karte<br>BAR Rechnung<br>BAR Rechnung<br>BAR Rechnung<br>BAR Rechnung | SummeBar<br>27,8<br>0<br>27,8<br>0<br>21,4<br>21,4<br>20,8<br>21,4 | Suchkriterien Rechnungsnummer: Buchungsnummer: Tischnummer: MitarheiterName/Nr                                                                             | Zeitraum     X       O kompletten Datenbestand     Image: Second Second |
|                                       |                                                                                                    |                                     |                                                                                                    |                                                    |                                    |                                                                                                    |                                                                                                    |                                                                    | Zahlart, Station,<br>Kunde, Artikel: nur Gutscheine<br>Q Suche starten<br>Folgesuche<br>Rechnungsnummer: 9<br>Buchungsnummer: 1<br>Zeige nur Umsätze folge | ↓         December 2024         ↓           Mo. Di. Mi. Do. Fr. Sa. So.         25 26 27 28 29 30 1         2           2 3 4 5 6 7 8         9 10 11 12 13 14 15         15 16 7 18 19 20 21 22         22 32 4 25 26 27 28 29 30           2 3 4 5 26 27 28 29 30 1 1 2 3 4 5         0 31 1 2 3 4 5         16 17 18 19 20 21 22         23 24 25 26 27 28 29 30         28 4 5           Q         von 28.12.2024 ∨ 00:00:00 €         Q         16 28.12.2024         23.59:59 €           ender Tagesabschlüsse:         28.12.2024 ∨ 23:59:59 €         28.12.2024 ∨ 23:59:59 €         28.12.2024 ∨ 23:59:59 €                                                                                                    |
|                                       |                                                                                                    |                                     |                                                                                                    |                                                    |                                    |                                                                                                    |                                                                                                    | >                                                                  | bis als CSV exportien                                                                                                    | opar ■ als Bericht druckbar                                                                                                    |

# Das ist NUR das Suchfenster, um die Rechnungsnummer zu finden!

Wenn Rechnungs-Nummer gefunden wurde, diese merken und einfach "VERLASSEN" klicken!

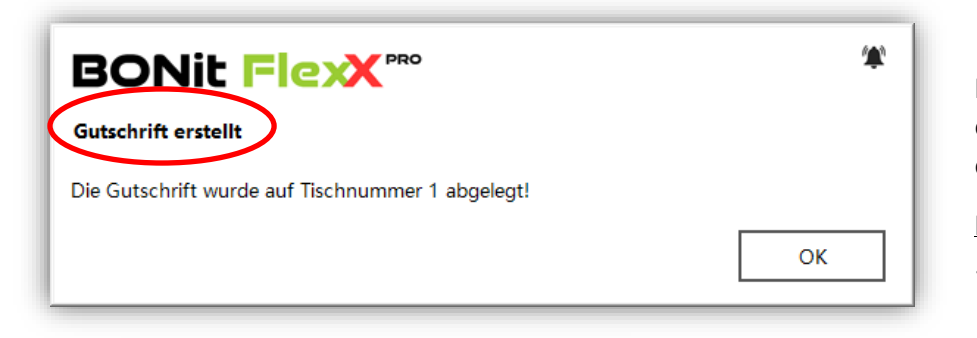

Rechnungs- & Tischnummer eingeben und auf Gutschrift erstellen klicken.

<u>MELDUNG</u>: Gutschrift erstellt ...wurde auf Tisch x abgelegt!

| ет   | ugen                 | entrermei   |     |                 |  |  |  |  |  |
|------|----------------------|-------------|-----|-----------------|--|--|--|--|--|
| FEF  | RTIG                 | Abbreche    | n   | BAR<br>Rechnung |  |  |  |  |  |
|      |                      |             | •   |                 |  |  |  |  |  |
|      |                      |             |     | â               |  |  |  |  |  |
| PLU  | Artikel              |             | St. | Preis           |  |  |  |  |  |
| 200  | Leberkr              | nödelsuppe  | -1  | 3,80            |  |  |  |  |  |
| 202  | Nudelsu              | uppe (aus   | -1  | 3,20            |  |  |  |  |  |
| 101  | Lachsfo              | relle gebei | -1  | 7,90            |  |  |  |  |  |
| 103  | Wrap It              | alian Style | -1  | 5,90            |  |  |  |  |  |
| 2001 | 0,5L Aug             | gustiner (a | -1  | 4,10            |  |  |  |  |  |
| 2008 | 0,3L Rad             | dler (aus R | -1  | 2,90            |  |  |  |  |  |
|      | Summe zu bezahl27,80 |             |     |                 |  |  |  |  |  |

Alle Artikel sind nun mit "MINUS" gebucht

Jetzt einfach "Abrechnen" (am besten die gleiche Zahlart wie die "falsch" abgerechnete Rechnung verwenden!)

(Tagesumsatz hat sich nun aufgehoben) 1x +27,80.-1x -27,80.-

#### Jetzt gibt es 2 Möglichkeiten, die Rechnung NEU zu machen (und dann richtig abzurechnen)

- 1.) Einfach die Artikel nochmals buchen und dann mit richtiger Zahlart abrechnen.
- 2.) Eine WIEDERVORLAGE machen (das ist empfehlenswert, wenn sehr viele Artikel auf der zuvor erstellten Rechnung waren...!) Alle Artikel werden erneut auf dem gewählten Tisch abgelegt und können danach mit der gewünschten Zahlart abgerechnet werden.

| BONit FlexX PRO - Rechnungsgutschrift / Wiedervorlage                                                                                                    | ? ×                                                                                                    |
|----------------------------------------------------------------------------------------------------|----------------------------------------------------------------------------------------------------|
| Gutschrift Wiedervorlage                                                                                                    | BONit Flexx                                                                                                    |
| Wählen Sie die Rechnung, welche Sie zu einer Gutschrift umwand<br>möchten. Sie können auch die Buchungsnummer eingeben oder v<br>einscannen. Alle Artikel der gewählten Rechnung werden mengen<br>(Wiedervorlage). | deln oder zur Wiedervorlage duplizieren<br>/on der Rechnung oder den internen Belegen<br>mäßig invertiert (Gutschrift) oder 1:1 kopiert |
| Wählen Sie die Tischnummer aus auf welchen die Gutschrift / Wi<br>rufen Sie die Tischnummer auf und rechnen diese ab. Im Handels<br>Tischnummern die Kunden 1-6 aus. Die Ursprüngliche Rechnung v                  | edervorlage gebucht werden soll. Anschließend<br>betrieb wählen Sie analgo zu den<br>wird nicht verändert.                              |
| Rechnungs- oder Buchungsnummer: 14<br>Tischnummer: 1 ~                                                                                                    | Gutschrift erstellen                                                                                                    |
| Letzte Rechnungsnummer:<br>15                                                                                                    | Wiedervorlage erstellen                                                                                                    |
| Rechnungsnummer in erweiterter Belegsuche finden                                                                                                    | verlassen                                                                                                    |
|                                                                                                    |                                                                                                    |

Wie zuvor, die GLEICHE Rechnungs-Nummer & Tischnummer verwenden! Wiedervorlage erstellen und beim Abrechnen die RICHTIGE Zahlart auswählen!

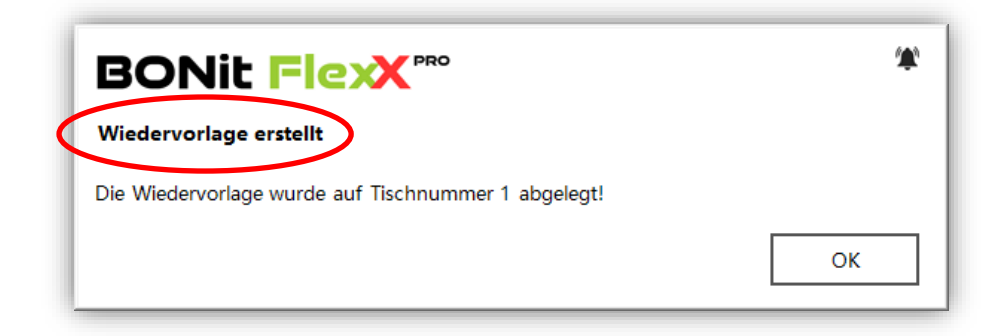

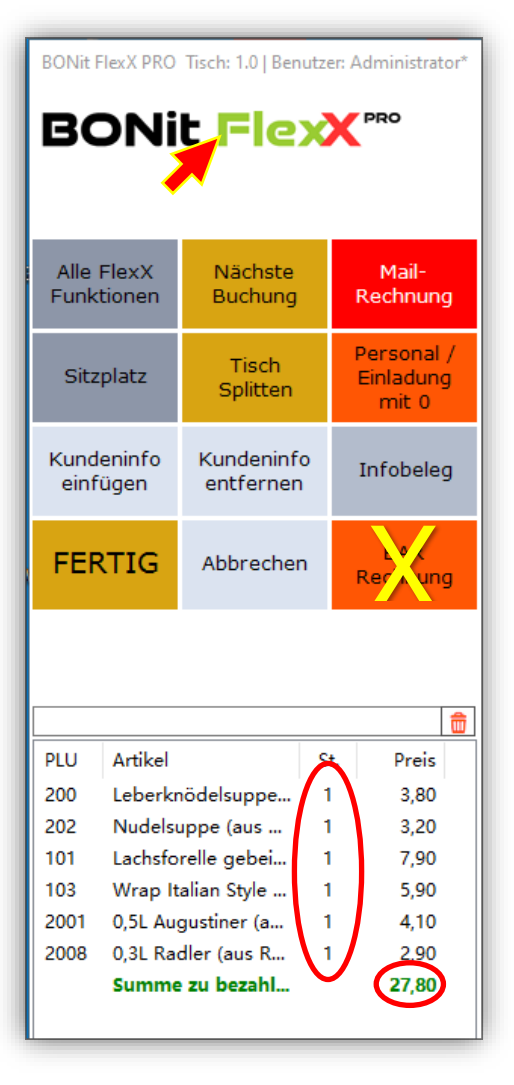

# HIER auf BONit FlexX tippen!

Es kommt das "ZAHLARTEN" Menü!

Alle Artikel sind nun erneut gebucht

 $\rightarrow$  Abrechnen

→ richtige Zahlart wählen

→ FERTIG!

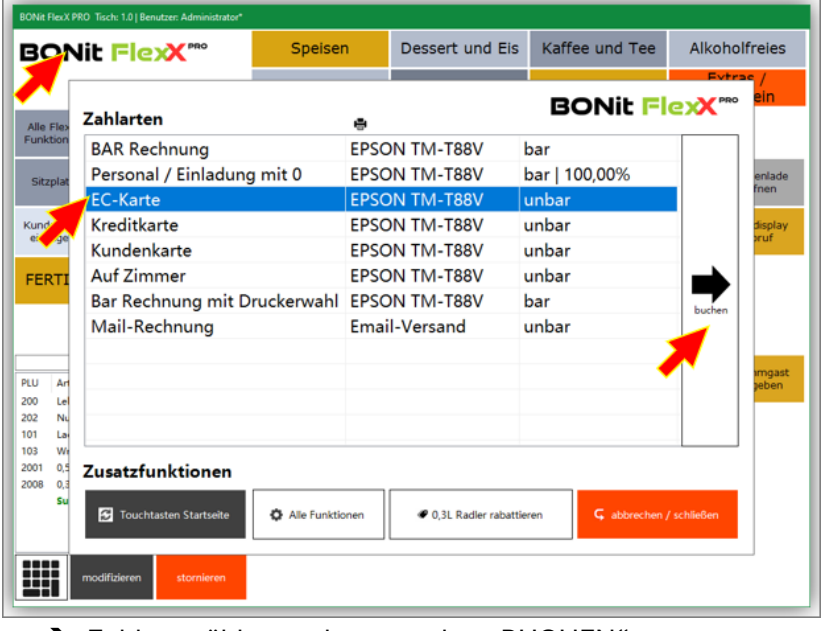

➔ Zahlart wählen und ganz rechts "BUCHEN"

→ In der BONit FlexX Standard 2x auf "X" klicken! - es kommen dann rechts die Zahlarten!

| Γ |           |           |                         | ] |           |             |          |
|---|-----------|-----------|-------------------------|---|-----------|-------------|----------|
|   | FERTI     |           | Nächste<br>Buchung      |   |           |             | Infobele |
| Á |           |           |                         |   | Zahlarten |             |          |
| L | Infobeleg | Abbrechen | Abschluss<br>ohne Druck |   | EC-Karte  | Kreditkarte | Kundenka |
|   |           |           |                         |   |           |             |          |

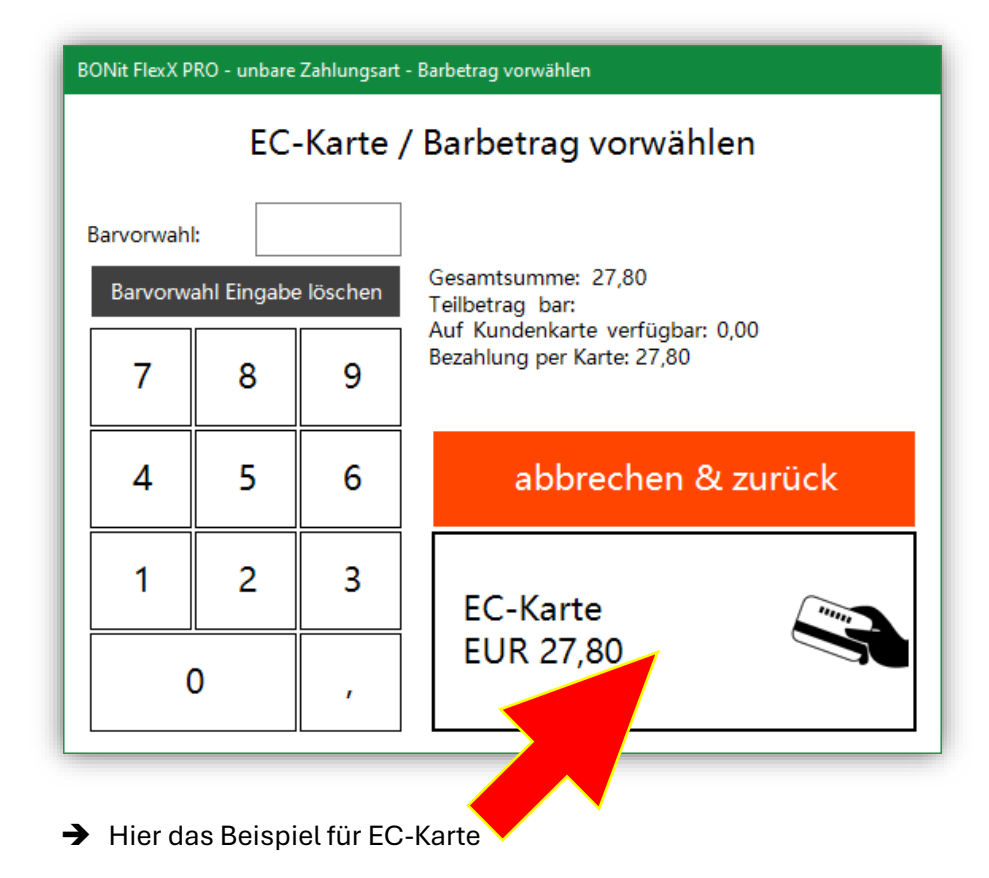

## Bei der Tagesabrechnung sieht es nun so aus:

Rechnung 14 = 27,80.- PLUS *(BAR – aber falsch!)* Rechnung 15 = 27,80.- MINUS *(BAR – STORNO!)* Rechnung 16 = 27,80.- PLUS *(UNBAR – jetzt richtig!)* egal ob Wiedervorlage oder neue Rechnung!

Also nur 1x €27,80.- als Tageslosung verbucht!

| Эв                    | ONit FlexX                                                          | PRO - Erweiterte Bele | egsuche         |                  |       |                |               |              |          |               |            |            |  |
|-----------------------|---------------------------------------------------------------------|-----------------------|-----------------|------------------|-------|----------------|---------------|--------------|----------|---------------|------------|------------|--|
| Erweiterte Belegsuche |                                                                     |                       |                 |                  |       |                |               |              |          |               |            |            |  |
|                       | Tabelle Rechnungen         Tabelle Artikelumsätze         Listmodus |                       |                 |                  |       |                |               |              |          |               |            |            |  |
|                       | ID                                                                  | Datum                 | Rechnungsnummer | Buchungsnummer   | Tisch | BedienerNummer | BedienerName  | Zahlart      | SummeBar | Einkaufspreis | Normalprei | SummeUnbar |  |
| D                     | 16                                                                  | 28.12.2024 19:03      | 16              | 2412281901381    | 1     | 1              | Administrator | EC-Karte     | 0        | 0             | 27,8       | 27,8       |  |
|                       | 15                                                                  | 28.12.2024 19:00      | 15              | 2412281859461    | 1     | 1              | Administrator | BAR Rechnung | -27,8    | 0             | -27,8      | U          |  |
|                       | 14                                                                  | 28.12.2024 18:54      | 14              | 2412281854410007 | 7     | 1              | Administrator | BAR Rechnung | 27,8     | 0             | 27,8       | 0          |  |
|                       | 13                                                                  | 28.12.2024 18:26      | 13              | 2412281825391    | 1     | 1              | Administrator | EC-Karte     | 0        | 0             | 21,4       | 21,4       |  |
|                       | 12                                                                  | 28.12.2024 18:25      | 12              | 2412281825221    | 1     | 1              | Administrator | BAR Rechnung | -21,4    | 0             | -21,4      | 0          |  |
|                       | 11                                                                  | 28.12.2024 18:22      | 11              | 2412281821590001 | 1     | 1              | Administrator | BAR Rechnung | 21,4     | 0             | 21,4       | 0          |  |
|                       | 10                                                                  | 28.12.2024 18:18      | 10              | 2412281818170001 | 1     | 1              | Administrator | BAR Rechnung | 20,8     | 0             | 20,8       | 0          |  |
|                       | 9                                                                   | 28,12,2024 18:15      | 9               | 2412121110530001 | 1     | 1              | Administrator | BAR Rechnung | 21.4     | 0             | 21.4       | 0          |  |